## Cómo instalar el software de la PDI Smart Board en Guadalinex EDU.

Muy importante: Para asegurarnos de que no hay fallos durante la instalación debemos tener conexión a Internet por cable (tanto con el Toshiba como con el SAMSUNG)

- 1.- En ordenadores con Guadalinex Edu 9
  - 1. Pulsaremos en Aplicaciones+Accesorios+instalador Smart Board Software

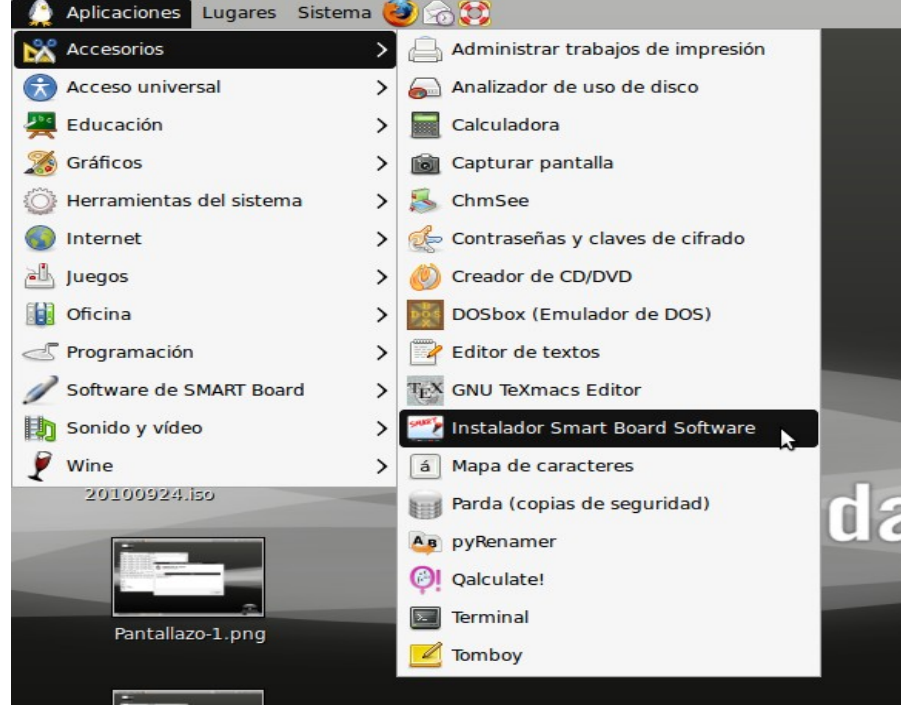

2. Automáticamente se abrirá una ventana y empezará a instalarse el programa hay que esperar hasta que acabe. Cuando sea así pulsaremos en aceptar.

| 🌔 Aplicaciones Lugares Sistema 🥶 👩 😂                                                                                                    | 🤝 💷 🌒 vie 2                                                                                             |
|----------------------------------------------------------------------------------------------------|----------------------------------------------------------------------------------------------------|
| Pantallazo,png                                                                                                    |                                                                                                    |
| Terminal                                                                                                    |                                                                                                    |
| Archivo Editar Ver Terminal Ayuda                                                                                                    |                                                                                                    |
| 3.1.0<br>1.0.2<br>KDE: 3.5.10                                                                                                    | Â                                                                                                    |
| MAN GNOTE: 0.2000.0                                                                                                    | h Installation completed                                                                                |
| cre<br>dirname: operando extra «Technologies»<br>Pruebe dirname - help' para más informa<br>dirname: operando extra «Technologies»<br>Pruebe 'dirname - help' para más informa<br>dirname: operando extra «Technologies» | Solution completed                                                                                      |
| dirname: operando extra «Technologies»<br>Pruebe 'dirnamehelp' para más informa<br>ins<br>dirname: operando extra «Technologies»                                                                                         | El siguiente paquete se instaló exitosamente:<br>• SMART Board Software                                 |
| Pruebe dirnamehelp' para mas informa<br>dirname: operando extra «Technologies»<br>Pruebe `dirnamehelp' para más informa<br>dirname: operando extra «Technologies»                                                        | The following menu entry is now available:  • SMART Board Software                                      |
| Prubeč dirnamehelp' para más informa<br>dirname: operando extra «Technologies»<br>Prubeč dirnamehelp' para más informa<br>dirname: operando extra «Technologies»                                                         | You can remove this package by using the "Manage 3rd party software" program, in the System Tools menu. |
| Pruebe dirnamehelp' para mas informa<br>                                                                                                    | Aceptar                                                                                                 |

3. Para acceder a las herramientas Smart Board y al Notebook deberemos entrar en Aplicaciones+software de Smart board. Y aquí seleccionaremos la herramienta deseada o el Notebook.

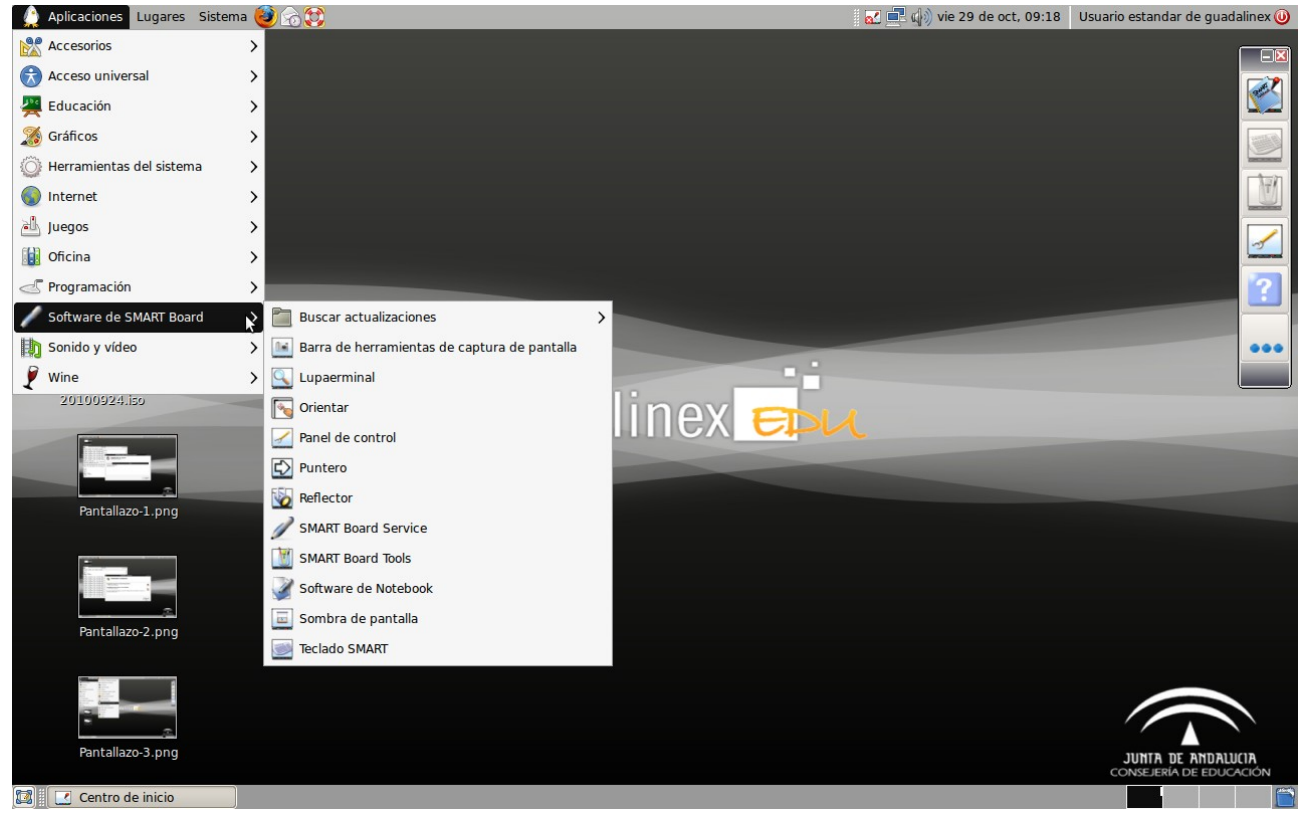

## 2.- En ordenadores con Guadalinex Edu 10.04

## 1. Pulsaremos en Sistema+Administración+Centro de software de Guadalinex Edu

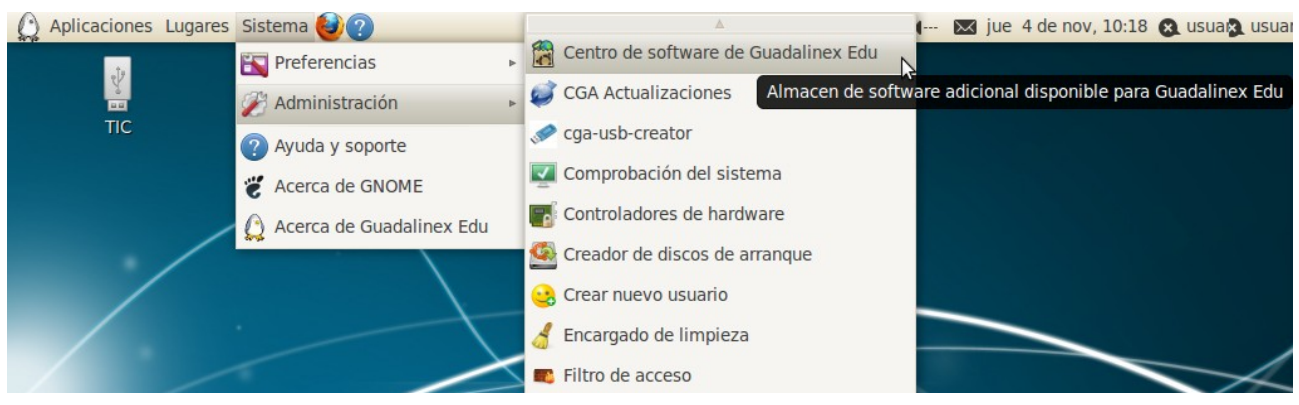

## 2. Pulsaremos sobre Pizarras Digitales Interactivas:

| () Aplicaciones Lugares Sistema ()                                             |                                                             |                     | 🎳 ti 🗊 🚛 | ₩ jue 4 de nov, 10:18              | 🛛 usuak) usuar |
|--------------------------------------------------------------------------------|-------------------------------------------------------------|---------------------|----------|------------------------------------|----------------|
| Centro de sortware de C                                                        | Suadalinex Edu                                              |                     |          |                                    | S ₩            |
| Archivo Editar Ver Ayuda          Obtener programas         Software instalado | Obtener pro       Accesorios                                | Acceso universal    | Gráficos | ۹<br>Internet                      |                |
|                                                                                | Juegos<br>Juegos<br>Herramientas<br>para<br>desarrolladores | Multimedia          | Oficina  | Pizarras Digitales<br>Interactivas |                |
|                                                                                | 2250 el                                                     | ementos disponibles |          |                                    | ~              |
| 📷 🗄 Centro de software de                                                      |                                                             |                     |          |                                    |                |

3. En la pantalla siguiente seleccionaremos el tipo de pizarra, en nuestro centro, Pizarra SmartBoard

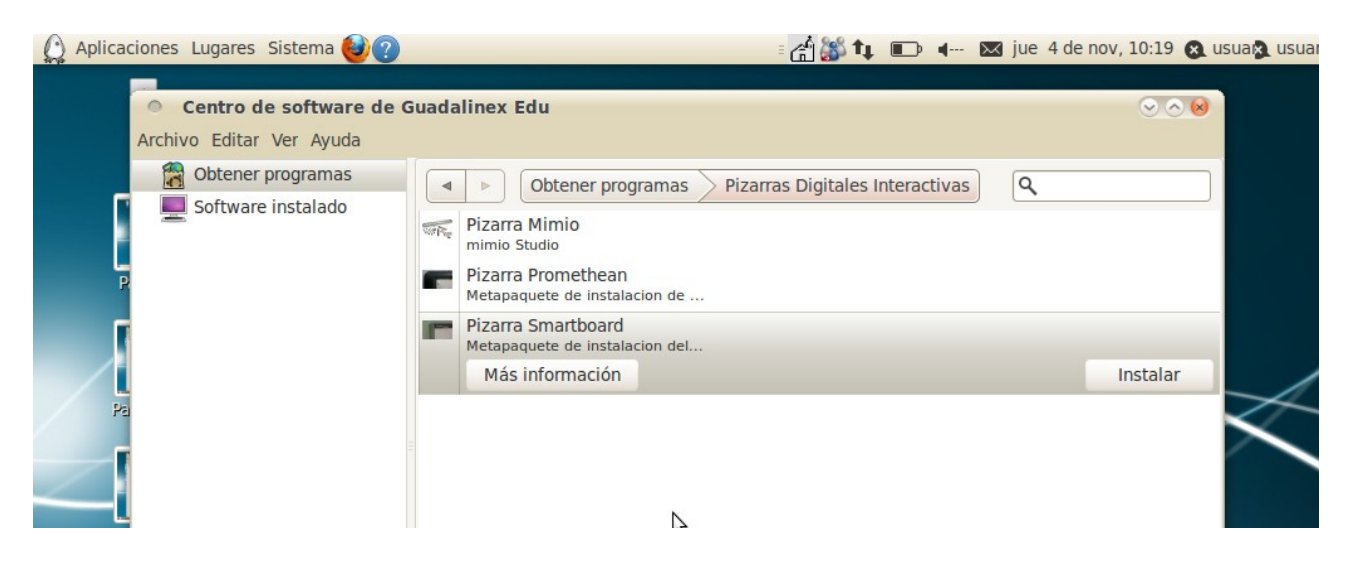

 Esperaremos a que se instale el programa y para acceder a las aplicaciones relacionadas con la Pizarra digital pulsaremos en Aplicaciones+SMART Technologies

| 🕼 Aplicaciones Lugares Sistema 🥹 🧟   |                                  | 🗄 🚰 🎒 📭 🔳 🖛 🖾 jue 4 de nov, 10:24 🙉 usual usual |
|--------------------------------------|----------------------------------|-------------------------------------------------|
| Necesorios                           |                                  |                                                 |
| 🛞 Acceso universal                   | •                                |                                                 |
| 🚝 Educación                          | •                                |                                                 |
| A Gráficos                           | •                                |                                                 |
| Internet                             | •                                |                                                 |
| Juegos                               | •                                |                                                 |
| 0ficina                              |                                  |                                                 |
| SMART Technologies                   | 🔊 Buscar actualizaciones         | 🕨 🙊 Configuración de idioma                     |
| ঢ় Sonido y vídeo                    | Notebook                         | 🕨 🔽 Configuración de la galería                 |
| Centro de software de Guadalinex Edu | SMART Controladores del producto |                                                 |
| Pantallazo-2.png                     | d<br>U                           |                                                 |
| Pantallazo-3.png                     |                                  | JUHTA DE ANDALUCA<br>CONSLERA DE EDUCACON       |
| 💼 🗉 [Carpeta sin título - Na         |                                  |                                                 |